## Fill the Payroll Exception Form on your cellphone Instructions

For iPhone users, please use the following link to download the free app:

https://apps.apple.com/us/app/adobe-fill-sign-form-filler/id950099951

1. Visit our website and go to Payroll Exception Form Instructions, use the DMAS-90-Fillable.pdf link:

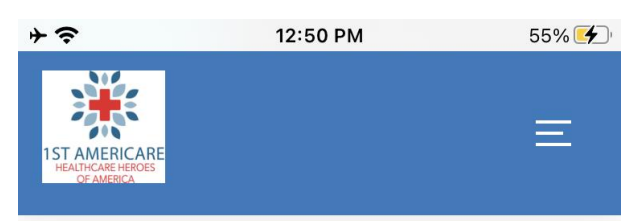

You can view the "Weekly Payroll Exception Form" form in:

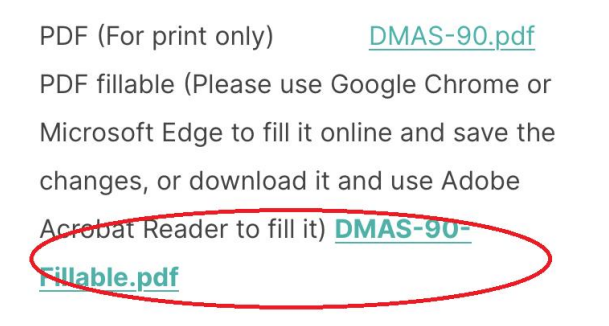

Please don't hesitate to call/text/email Payroll Department if you have any further questions.

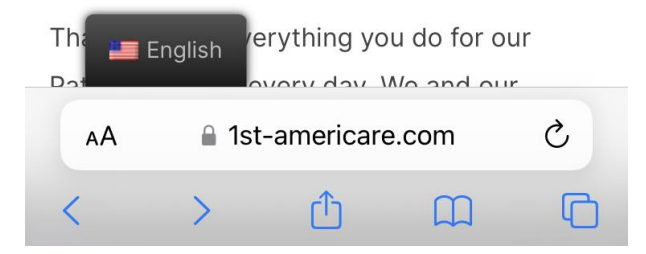

2. Use the share button to open the PDF file in Adobe Fill & Sign app:

| Individual's Name:<br>DAY: Monda<br>DATE (Month/Day/Year):<br>ACTIVITY:<br>Complete/Partial Bath                                                                                                    | (Personal/Respi                                                                                                    | to Caro)                                                                                                    | PROVIDER AIDE RECORD                                                                |                                |                |                | PROVIDER AIDE RECORD |                     |  |  |  |
|----------------------------------------------------------------------------------------------------|----------------------------------------------------------------------------------------------------|----------------------------------------------------------------------------------------------------|-------------------------------------------------------------------------------------|--------------------------------|----------------|----------------|----------------------|---------------------|--|--|--|
| DAY: Monda<br>DATE (Month/Day/Year):<br>ACTIVITY:<br>Complete/Partial Bath                                                                                                    |                                                                                                    | Phone:                                                                                                    |                                                                                     | Individual's Name:             | (Person        | al/Respite Car | e)<br>Phone:         |                     |  |  |  |
| DATE (Month/Day/Year):<br>ACTIVITY:<br>Complete/Partial Bath                                                                                                    | y Tuesday Wedn                                                                                                    | esday Thursday Frid                                                                                                    | ay Saturday Sunday                                                                  | DAY:                           | Monday Tuesday | Wednesday      | Thursday Frid        | ay Saturday S       |  |  |  |
| ACTIVITY:<br>Complete/Partial Bath                                                                                                    |                                                                                                    |                                                                                                    |                                                                                     | DATE (Month/Day/Year):         |                |                |                      |                     |  |  |  |
| A STREET AND A STREET AND A STR                                                                                                    |                                                                                                    |                                                                                                    |                                                                                     | ACTIVITY:                      |                |                |                      |                     |  |  |  |
| Dress/Undress                                                                                                    |                                                                                                    |                                                                                                    |                                                                                     | Complete/Partial Bath          |                |                |                      |                     |  |  |  |
| Assist with Toileting                                                                                                    |                                                                                                    |                                                                                                    |                                                                                     | Assist with Toileting          |                |                |                      |                     |  |  |  |
| ransferring                                                                                                    |                                                                                                    |                                                                                                    |                                                                                     | Transferring                   |                |                |                      |                     |  |  |  |
| ersonal Grooming                                                                                                    |                                                                                                    |                                                                                                    |                                                                                     | Personal Grooming              |                |                |                      |                     |  |  |  |
| mbulation                                                                                                    |                                                                                                    |                                                                                                    |                                                                                     | Ambulation                     |                |                |                      |                     |  |  |  |
| Turn/Change Position                                                                                                    |                                                                                                    |                                                                                                    |                                                                                     | Turn/Change Position           |                |                |                      |                     |  |  |  |
| Assist with Self-Admin.                                                                                                    |                                                                                                    |                                                                                                    |                                                                                     | Vital Signs                    |                |                |                      |                     |  |  |  |
| Aedication                                                                                                    |                                                                                                    |                                                                                                    |                                                                                     | Medication                     |                |                |                      |                     |  |  |  |
|                                                                                                    |                                                                                                    |                                                                                                    |                                                                                     |                                |                |                |                      |                     |  |  |  |
|                                                                                                    |                                                                                                    |                                                                                                    |                                                                                     |                                |                |                |                      |                     |  |  |  |
| Supervision                                                                                                    |                                                                                                    |                                                                                                    |                                                                                     | Supervision                    |                |                |                      |                     |  |  |  |
| repare Breakfast                                                                                                    |                                                                                                    |                                                                                                    |                                                                                     | Prepare Breakfast              |                |                |                      |                     |  |  |  |
| repare Dinner                                                                                                    |                                                                                                    |                                                                                                    |                                                                                     | Prepare Lunch                  |                |                |                      |                     |  |  |  |
| Clean Kitchen/Wash Dishes                                                                                                    |                                                                                                    |                                                                                                    |                                                                                     | Clean Kitchen/Wash Dishes      |                |                |                      |                     |  |  |  |
| Clean Areas Used by Individual                                                                                                    |                                                                                                    |                                                                                                    |                                                                                     | Make/Change Bed Linen          |                |                |                      |                     |  |  |  |
| isting Supplies/Shopping                                                                                                    |                                                                                                    |                                                                                                    |                                                                                     | Clean Areas Used by Individual |                |                |                      |                     |  |  |  |
| ndividual's Laundry<br>Aedical Appointments                                                                                                    |                                                                                                    |                                                                                                    |                                                                                     | Individual's Laundry           |                |                |                      |                     |  |  |  |
| Work/School/Social                                                                                                    |                                                                                                    |                                                                                                    |                                                                                     | Medical Appointments           |                |                |                      |                     |  |  |  |
| Other                                                                                                    |                                                                                                    |                                                                                                    |                                                                                     | Other                          |                |                |                      |                     |  |  |  |
| DAILY TIME IN                                                                                                    |                                                                                                    |                                                                                                    |                                                                                     |                                |                |                |                      |                     |  |  |  |
| Additional Comments/Observations (if need                                                                                                    | ed):<br>mments or observations                                                                                                    |                                                                                                    |                                                                                     |                                | <b></b>        | 6              |                      |                     |  |  |  |
|                                                                                                    | Date Print Ai                                                                                                    | ide's Name                                                                                                    |                                                                                     |                                |                |                | ン                    | Lei                 |  |  |  |
| Individual's/Family's Signature<br>N's Signature (not mandatory)<br>his form contains patient-identifiable information and is i                                                                                                    | Date Aide's s                                                                                                    | Signature<br>one except authorized parties. Misus                                                                              | Date:<br>or disclosure of this information is                                       |                                |                |                |                      |                     |  |  |  |
| Individual's/Family's Signature<br>RN's Signature (not mandatory)<br>This form contains patient-identifiable information and is to<br>additional formation of the second state of the second<br>DMAS-90 rev 06/2012                                                                                                    | Date Aide's 5<br>ntended for review and use of no<br>I this form by mistake, please ser                                                                                                    | Signature<br>one except authorized parties. Misus<br>d it to: DMAS, 600 East Broad Stre                                        | Date:<br>or disclosure of this information is<br>et, Suite 1300, Richmond, VA 23219 | OneDrive                       | Teams          | What           | sApp                 | Adobe Fil<br>& Sign |  |  |  |
| Individual's/Family's Signature<br>RN's Signature (not mandatory)<br>Tas fore outers polered dottibile uternation and is<br>DMAS-90 rev 06/2012                                                                                                    | Date Aide's Aide's and use of no<br>this form by mittake, please ser                                                                                                    | Signature<br>one except nuberized parties. Minus<br>one of the DMAS, 600 East Broad Stre                                       | Date:<br>or disclosure of his information is<br>et, Sate 1300, Richmond, VA 23219   | OneDrive                       | Teams          | What           | sApp                 | Adobe Fil<br>& Sign |  |  |  |
| Individual's Family's Signature<br>RN's Signature (not mandatory)<br>The best owners parter deather than the second second seco                                                                                                    | Date Aide's 1<br>htended for review and sue of no<br>this form by mintake, please ser                                                                                                    | Signature<br>one except authorized parties. Manas<br>al it to: DMAS, 600 East Board Stre                                       | Date:<br>or disclosure of the information is<br>6, Sate 1300, Richmond, VA 22219    | OneDrive                       | Teams          | What           | sApp                 | Adobe Fil<br>& Sign |  |  |  |
| ndividual's Family's Signature<br>INY 5 Signature<br>INY 5 Signature (nor mandatory)<br>hub conversion periodicular de la conversione<br>address of the second second second second<br>MAAS-90 rev 06/2012<br>Interview<br>15 Conversione<br>Interview<br>Interview | Date Aide's)<br>and add for environment of an<br>and add for any making provide<br>the formation of the second second<br>the second second second second second<br>the second second second second second<br>the second second second second second second second<br>the second second second second second second second second<br>the second second    | Signature<br>ore except address of partice. Maasa<br>ad a to DAX 5, 600 East Road Stor<br>TAX 5, 600 East Road Stor<br>are.com | or disclosure of the information is<br>to their 1906, Reclamed, VA23219             | OneDrive<br>Copy<br>Add to Rea | Teams          | What           | sApp                 | Adobe Fil<br>& Sign |  |  |  |
| Individual "Family's Signature<br>RN's Signature (not mandator)<br>excluded of the second of the second                                                                                                    | Date Aide's<br>Adadad for the value of an<br>adadad for the value of an<br>the former value of the value of the<br>the constraints of the value of the<br>the value of the value of the value of the<br>the value of the value of the value of the value of the<br>the value of the value of the value of the value of the<br>the value of the value of the value of the value of the value of the<br>the value of the value of the va | Signature<br>ore except address of paties. Massa<br>ad as to DMAX, 400 East frond Sre<br>are compared and star                 | Dat:<br>reductions of the advances in (<br>\$ date 1900; Exclamate VA23219          | OneDrive<br>Copy<br>Add to Rea | Teams          | What           | sApp                 | Adobe Fil<br>& Sign |  |  |  |
| Individual's Family's Signature<br>RY's Signature (not mandatury)<br>The lone outsets point with Mill American and its<br>probability Sine and Factor Lass. If you have addeed<br>DMAS-90 rev 06/2012<br>151<br>151                                                                                                    | t-americ                                                                                                    | Signature<br>or every adhered puttis. Mass<br>at a to DMLX, 600 East Road Sin<br>arre.com                                      | er die kalenzen in<br>te state formen in<br>te state 1900, Richansel VA32219        | OneDrive<br>Copy<br>Add to Rea | Teams          | What           | sApp                 | Adobe Fil<br>& Sign |  |  |  |

3. After editing, use the share button to send the filled form from your email:

DMAS-90-Fillable... Done

|                    |                                                                                                    | AIDE H                               |  |  |  |  |
|--------------------|----------------------------------------------------------------------------------------------------|--------------------------------------|--|--|--|--|
| Individual's Name. |                                                                                                    |                                      |  |  |  |  |
| Monday             | Tuesday                                                                                                    | Wednes                               |  |  |  |  |
| July15             |                                                                                                    |                                      |  |  |  |  |
| 2024               |                                                                                                    |                                      |  |  |  |  |
|                    |                                                                                                    |                                      |  |  |  |  |
|                    |                                                                                                    |                                      |  |  |  |  |
| X                  |                                                                                                    |                                      |  |  |  |  |
|                    |                                                                                                    |                                      |  |  |  |  |
|                    |                                                                                                    |                                      |  |  |  |  |
|                    |                                                                                                    |                                      |  |  |  |  |
|                    |                                                                                                    |                                      |  |  |  |  |
|                    |                                                                                                    |                                      |  |  |  |  |
|                    |                                                                                                    |                                      |  |  |  |  |
|                    |                                                                                                    |                                      |  |  |  |  |
|                    |                                                                                                    |                                      |  |  |  |  |
|                    |                                                                                                    |                                      |  |  |  |  |
|                    |                                                                                                    |                                      |  |  |  |  |
|                    |                                                                                                    |                                      |  |  |  |  |
|                    |                                                                                                    |                                      |  |  |  |  |
|                    |                                                                                                    |                                      |  |  |  |  |
|                    |                                                                                                    |                                      |  |  |  |  |
|                    |                                                                                                    |                                      |  |  |  |  |
|                    |                                                                                                    |                                      |  |  |  |  |
|                    |                                                                                                    |                                      |  |  |  |  |
|                    |                                                                                                    |                                      |  |  |  |  |
|                    |                                                                                                    |                                      |  |  |  |  |
|                    |                                                                                                    |                                      |  |  |  |  |
|                    | Monday    July15    2024    X    X    Image: State State Sta | Monday  Tuesday    July15  2024    X |  |  |  |  |

a dru ?